# CƠ SỞ DỮ LIỆU SKILLSOFT

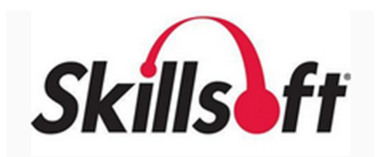

### 1. GIỚI THIỆU:

CSDL Sách điện tử ITPro của NXB danh tiếng Books24x7(SkillSoft) cung cấp hơn 11,000 tựa sách về các chủ đề như: Bảo mật, Cơ sở dữ liệu, Các ứng dụng văn phòng, Hệ thống vận hành, Ngôn ngữ lập trình, Kỹ thuật và ứng dụng phần mềm, Chứng chỉ - Bằng cấp công nghệ thông tin và các chủ đề khác có liên quan. Toàn bộ các dữ liệu trong ITPro được chọn lọc từ các xuất bản phẩm thuộc lĩnh vực công nghệ thông tincủa các nhà xuất bản nổi tiếng như: McGrawHill, Wrox, Microsoft Press, Oxford University Press, IBM Press...

#### Phạm vi bao quát:

✤ Nội dung:

Gồm các chủ đề: Bảo mật, Cơ sở dữ liệu, Các ứng dụng văn phòng, Hệ thống vận hành, Ngôn ngữ lập trình, Kỹ thuật và ứng dụng phần mềm, Chứng chỉ - Bằng cấp công nghệ thông tin và các chủ đề khác có liên quan

- ✤ Loại hình tài liệu: Sách
- ✤ Thời hạn sử dụng: 30/6/2021
  - 2. ĐĂNG NHẬP

**<u>Buróc 1:</u>** Truy cập website TVTT: http://vnulib.edu.vn/ => Nhấn chọn "Cơ sở dữ liệu trực tuyến"

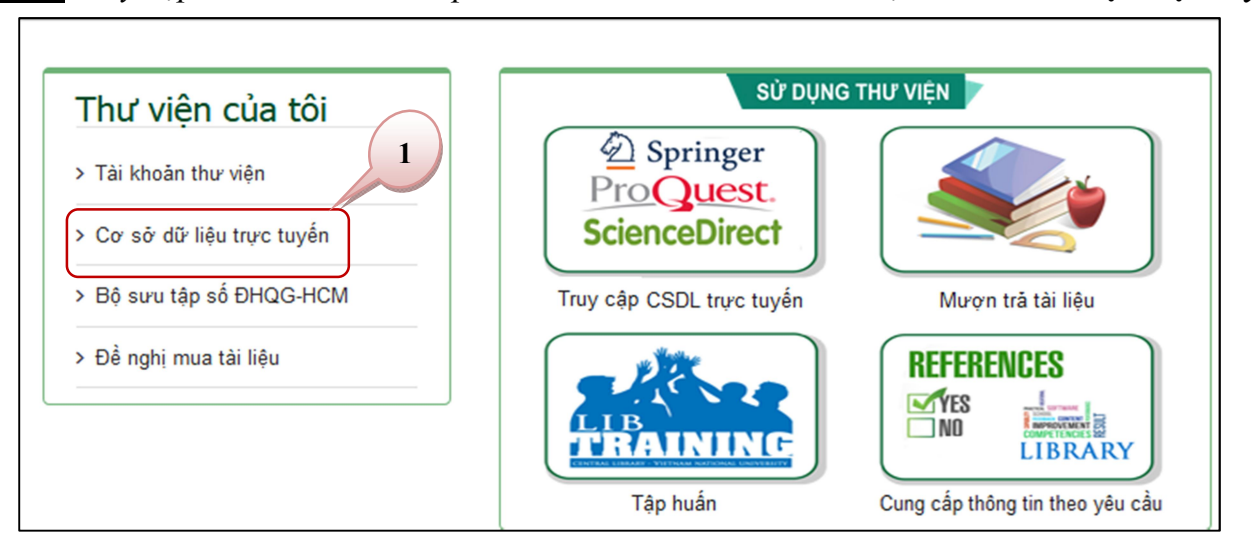

### <u>Bước 2:</u> Nhấn chọn "Cơ sở dữ liệu Skillsoft" => Nhấn "Đăng nhập" => Nhập "User & Password"

| Cơ sở dữ liệu trực tuyến                                                                                                    |   |
|----------------------------------------------------------------------------------------------------|---|
| ACS (AMERICAN CHEMICAL SOCIETY)                                                                                                    | + |
| BỘ SƯU TẬP SỐ TOÀN VĂN: SÁCH-BÀI GIẢNG-LUẬN ÁN                                                                                                    | + |
| BOOKS24X7(SKILLSOFT)                                                                                                    | - |
| CSDL Sách điện từ ITPro của NXB danh tiếng Books24x7(SkillSoft) cung cấp hơn 11,000 tựa sách về các chủ đề như: Bảo mật, Cơ sở dữ liệu, Các ứng dụng văn phòng, Hệ thống vận hành, Ngôn ngữ lập trình, Kỹ thuật và ứng dụng phần mềm, Chứng chỉ - Bằng công nghệ thông tin và các chủ đề khác có liên quan. Toàn bộ các dữ liệu trong ITPro được chọn lọc từ các xuất bản 2 huộc lĩnh vực công nghệ thông tincủa các nhà xuất bản nổi tiếng như: McGrawHill, Wrox, Microsoft Press, Oxford U |   |

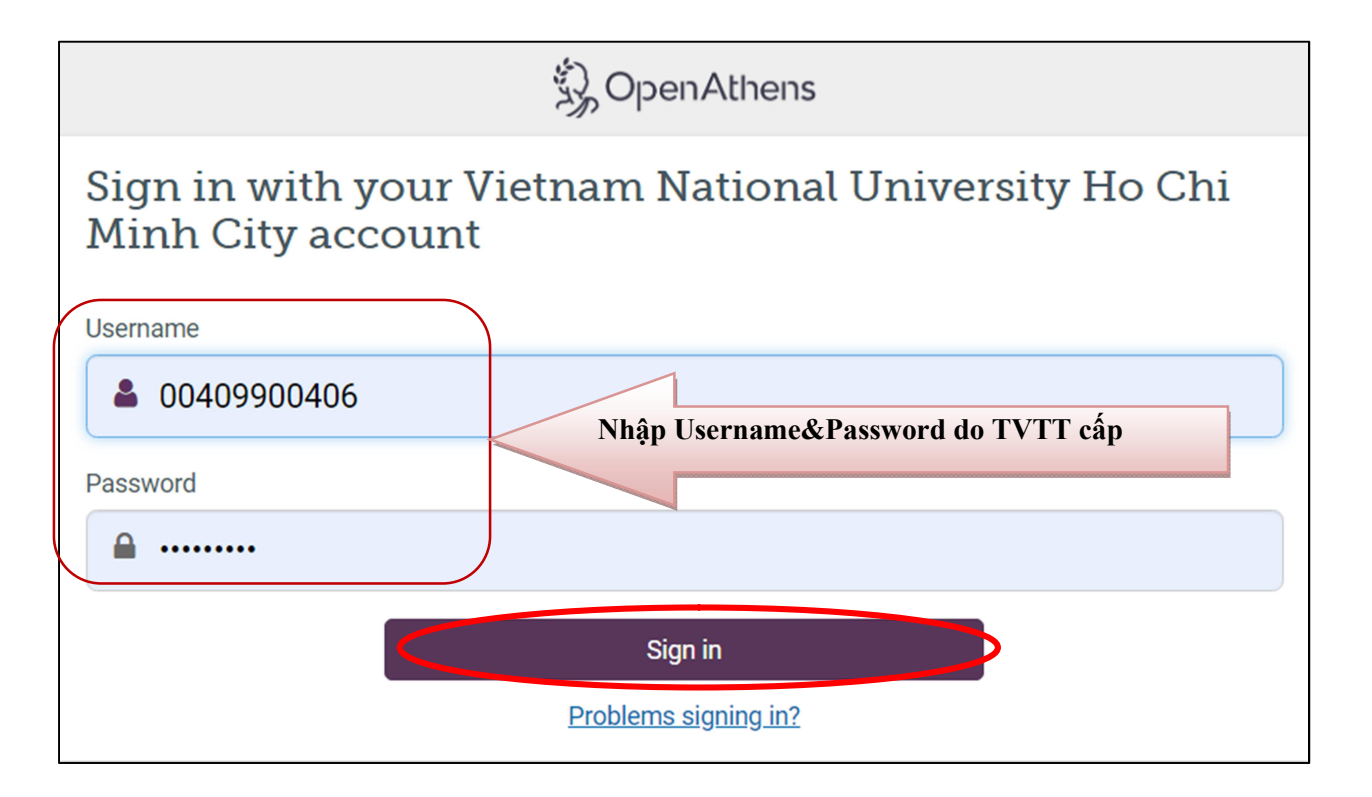

### 3. TẠO TÀI KHOẢN CÁ NHÂN

Để có thể truy cập và sử dụng sách trong CSDL Skillsoft, độc giả bắt buộc phải đăng ký và tạo tài khoản cá nhân.

Bước 1: Trên giao diện đăng nhập của Skillsoft, nhấn chọn "Register"

| books24x7° |                                                                       |
|------------|-----------------------------------------------------------------------|
|            |                                                                       |
|            | To access your institution's subscription, please our below.          |
|            | Need a free username and password? Register                           |
|            | Username:<br>Password:<br>Log In<br>Forgotten your login information? |

**Bước 2:** Nhập thông tin Email => Nhấn chọn *"I Agree"* 

| ooks24x7                                                                                                    |
|----------------------------------------------------------------------------------------------------|
| LOG OUT 🔒 SUPPORT                                                                                                    |
| Registration                                                                                                    |
| User Information:<br>All fields required.<br>E-Mail Address: phucvu@vnuhcm.edu.v<br>Confirm E-Mail: phucvu@vnuhcm.edu.v<br>Books24x7 will not share your identity, e-mail address, or any other information about you with any other organization without your permission. See our privacy policy for details.                                                                     |
| Membership Agreement:                                                                                                    |
| Click here to read the membership agreement in a full page.                                                                                                    |
| Skillport / Books24x7 Terms and Conditions of Use                                                                                                    |
| A pioneer in the learning field, Skillsoft provides<br>cloud-based learning solutions for customers worldwide,<br>including global enterprises, government, education,<br>and small to mid-sized businesses. These terms and<br>conditions, including the Privacy Policy and Cookie<br>Statement http://www.skillport.com<br>/skillport_privacy_policy.html which are incorporated |
| If there are no problems with this registration form, we will send a confirmation message to the e-mail address you specified above. Otherwise, this page will display again with further instructions.                                                                                                    |

**Bước 3:** Kiểm tra hộp thư cá nhân: Lấy Username và Password và đăng nhập Skillsoft theo bước 1 => Đổi Password để bảo mật tài khoản.

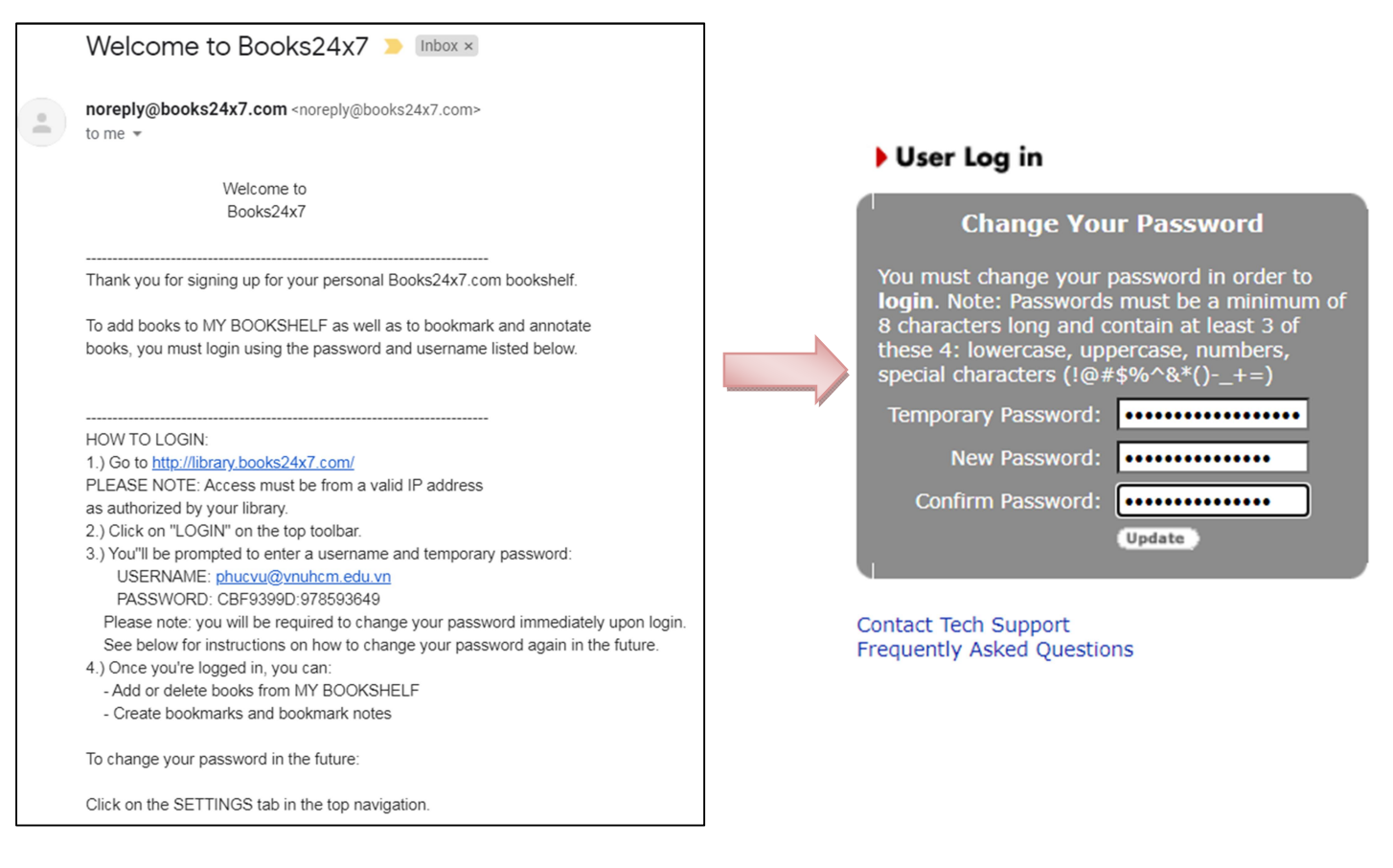

#### Nhấn "I Agree" để tiếp tục truy cập và sử dụng:

| $\leftarrow$ $\rightarrow$ C | 🗧 🔒 0-library-books2                                               | 4x7-com.opac.vnulib.edu.vn/welcom                   | ie.asp                    |                                     | <b>0-</b> 🏠 | 🗈 🛊 🎆 Cập nhật 🔅                         |
|------------------------------|--------------------------------------------------------------------|-----------------------------------------------------|---------------------------|-------------------------------------|-------------|------------------------------------------|
| 👯 Ứng dụng                   | g 🚯 Bắt đầu 📙 TVTT                                                 | 📙 Nguồn tim tin 🛛 📙 Từ điển 🔜                       | Bang theo doi cap I       | 20200408_VNUHC                      |             | » 🛛 📙 Dấu trang khác                     |
|                              |                                                                    |                                                     |                           |                                     | phucvu@vnu  | ncm.edu.vn   Vietnam National University |
| books24                      | <b>7</b>                                                           |                                                     |                           |                                     | My Home     | Account Info Help                        |
| LOG OUT                      | SUPPORT Search:                                                    |                                                     | All Content               | <ul> <li>All Collections</li> </ul> | ~ <u>60</u> | Advanced Search                          |
|                              | Welcome to Bo<br>Getting Started:<br>Click below to agr<br>I Agree | oks24x7!<br>ee to the terms of the Terms of Use and | gain access to the servic | .e.                                 |             |                                          |

## 4. TÌM KIẾM TÀI LIỆU

## 4.1. TÌM KIẾM CƠ BẢN (SEARCH)

- **Bước 1:** Nhập từ khóa tìm kiếm
- Bước 2: Nhấn "Go"

| books24x7                                                                                         |                                                                                                   | 1                                                                                                    |                                                                                                    | My Home          | phu<br>Account Info | ucvu@vnuhcm.edr<br>Help                                                                             | 2 (iGroup)                                                            |
|---------------------------------------------------------------------------------------------------|---------------------------------------------------------------------------------------------------|----------------------------------------------------------------------------------------------------|----------------------------------------------------------------------------------------------------|------------------|---------------------|----------------------------------------------------------------------------------------------------|-----------------------------------------------------------------------|
| LOG OUT 🚺 SUPPORT                                                                                 | Search: photoshop                                                                                 |                                                                                                    | All Content                                                                                                    | ✓ All (          | Collections         | ~ 👩                                                                                                 | Advanced Search                                                       |
| Browse                                                                                            | Tools: 📑 🕂 Plus Text                                                                              | ? Tips                                                                                                    |                                                                                                    |                  |                     | $\Box$                                                                                              |                                                                       |
| Search Results<br>1250 titles found for query:                                                    |                                                                                                   |                                                                                                    |                                                                                                    |                  | ss 🔊                | Browse To                                                                                           | pics                                                                  |
| photoshop<br>Search                                                                               | in All Content                                                                                    |                                                                                                    | All Collection                                                                                                    | ×                | Search              | View by:<br>Office Topics                                                                           | <b>∼</b>                                                              |
| Titles: [1-10] 11-20 21-30 31-<br>Title                                                           | · (of 1250)                                                                                       |                                                                                                    |                                                                                                    | Ð                | Filter Options      | General Comp<br>Google<br>Graphics & De<br>Handheld Dev<br>Internet & We                            | outing<br>esign<br>vices<br>eb                                        |
| 1001 Photosho<br>by Andy Anderso<br>Premier Press 2001<br>ISBN:9760761527510<br>A comprehensive r | p Tips<br>on and Kris Jamsa (ed)<br>(1760 pages) <i>Citation</i><br>eference to help Photoshop us | <i>Kết quả tìm</i><br>sers develop their Web and                                                                                                    | l print designs.                                                                                                    |                  |                     | Microsoft Offi<br>Microsoft Offi<br>Microsoft Offi<br>Microsoft Offi<br>Microsoft Offi              | ce 2003<br>ce 2007<br>ce 2010<br>ce 2013<br>ce 2016<br>ce 97 and 2000 |
| Topics: Photosho                                                                                  | p, Adobe<br>• <b>Hits</b> (of 50 in this title)                                                   | Managing Color in Photos<br>Color Profile to a Photosh<br>Working with Photoshop's<br>Using Photoshop's Meas<br>Modifying and Moving Ph<br>Understanding How Photo | hop (560: Assigning an IC<br>op Document)<br>Measurement Systems (<br>rement Units)<br>toshop Images (316:<br>ushop Looks at Color Colo | CC<br>587:<br>pr |                     | <ul> <li>Microsoft Offi</li> <li>Microsoft Offi</li> <li>Operating System</li> <li>Other</li> </ul> | ce for Mac 2011<br>ce XP<br>stems                                     |
| Relevant Chapt                                                                                    | ters in the Table of Contents                                                                     | Correction)                                                                                                    |                                                                                                    |                  |                     |                                                                                                    |                                                                       |

# 4.2. TÌM KIẾM THEO CHỦ ĐỀ (BROWSE TOPICS)

- Bước 1: Chọn chủ đề trong "View by:". VD: Business Topics
- **Bước 2:** Nhấn chọn chủ đề quan tâm

| Business Topics:                             |                                  |                                                                       | Browse Topics                                              |
|----------------------------------------------|----------------------------------|-----------------------------------------------------------------------|------------------------------------------------------------|
| <ul> <li>archived books (1)</li> </ul>       | Finance & Accounting (692)       | <ul> <li>Project Management (1121)</li> </ul>                         |                                                            |
| Audio Books (2435)                           | Hospitality & Tourism (10)       | <ul> <li>Quality &amp; Manufacturing<br/>Management (1077)</li> </ul> | Ulew by:<br>Business Topics                                |
| Business Analysis (85)                       | Human Resources (2074)           | Social Media (624)                                                    | Business Topics                                            |
| Business Skills (6356)                       | International Business     (857) | Sustainability (292)                                                  | IT and Technical Topics<br>Publisher                       |
| Corporate Case Studies &<br>Interviews (122) | Management & 2 Leadership (8568) | • Team Skills (509)                                                   | Corporate Case Studies &<br>Interviews                     |
| Employee Training &<br>Development (1202)    | • Marketing & Sales (2646)       | Technology in Business (1001)                                         | Employee Training &<br>Development<br>Finance & Accounting |
|                                              |                                  |                                                                       | Hospitality & Tourism                                      |
|                                              |                                  |                                                                       | International Business                                     |
|                                              |                                  |                                                                       | Management & Leadership                                    |
|                                              |                                  |                                                                       | Marketing & Sales                                          |
|                                              |                                  |                                                                       | Project Management                                         |
|                                              |                                  |                                                                       | Quality & Manufacturing<br>Management                      |
|                                              |                                  |                                                                       | Social Media                                               |
|                                              |                                  |                                                                       | Sustainability                                             |
|                                              |                                  |                                                                       | ▶ Team Skills                                              |
|                                              |                                  |                                                                       | Technology in Business                                     |
| L                                            |                                  |                                                                       |                                                            |

# Kết quả tìm kiếm:

| books24x                                 |                                                                                                    |                                                                                 |                                                                                                    |                                                                 |                    |                          |                           |
|------------------------------------------|----------------------------------------------------------------------------------------------------|---------------------------------------------------------------------------------|----------------------------------------------------------------------------------------------------|-----------------------------------------------------------------|--------------------|--------------------------|---------------------------|
| LOG OUT                                  | SUPPORT                                                                                                    | Search:                                                                         |                                                                                                    |                                                                 | All Content        | ~                        | All Collections 🗸         |
| Browse                                   |                                                                                                    | Tools:                                                                          | Plus Text                                                                                             | ? Tips                                                          |                    |                          |                           |
| Business To                              | pics: Market                                                                                                    | ting & Sa                                                                       | les - Customer Sei                                                                                    | rvice                                                           |                    |                          |                           |
| Titles: [1-10]                           | 11-20 21-30                                                                                                    | 31 (                                                                            | of 371)                                                                                               |                                                                 |                    |                          |                           |
| The Own                                  | The Product<br>(Audio Book)<br>by Todd Olse<br>Gildan Media © :<br>Length: 8 hours<br>This audio edi<br>Topics: Custo    | t-Led Orga<br>2020<br>215 minutes<br>tion will help<br>omer Servio              | anization: Drive Grow<br>Citation<br>9 you transform your com<br>ce, Marketing (General)              | vth by Putting Prod<br>pany into a product-leo<br>, Audio Books | luct at the Center | <b>of Yo</b><br>g to dri | ur Customer Experience    |
|                                          | The Expans<br>(Audio Book)<br>by Erik Pete<br>McGraw-Hill © 2<br>Length: 4 hours<br>This audio edi<br>Topics: Custo<br>C | ion Sale: I<br>rson and Ti<br>220<br>57 minutes<br>tion provide:<br>omer Servic | Four Must-Win Conve<br>Im Riesterer<br><i>Citation</i><br>s everything you need to<br>ce, Audio Books | seize the competitive e                                         | nd Grow Your Cus   | stome                    | r <b>s</b><br>s space.    |
| inside your<br>customer's<br>imagination | Inside Your<br>(Audio Book)<br>by Chip R. E<br>Berrett-Koehler<br>Length: 5 hours<br>This audio edi<br>Topics: Custo     | Custome<br>Bell<br>Audio © 2020<br>42 minutes<br>tion shows h<br>omer Servic    | r's Imagination: 5 Se<br>Citation<br>Iow co-creation partnersh<br>Ce, Audio Books                     | crets for Creating                                              | Breakthrough Pro   | ducts                    | , Services, and Solutions |